آشنایی با **نحوه پرداخت قبض مالیات** بر ای مودیان مالیاتی بسیار حائز اهمیت است. پرداخت قبض مالیات از مهمترین کارهایی است که صاحبان کسب و کار باید انجام دهند. مالیات در واقع بخشی از درآمد دولت به حساب می آید و پرداخت آن توسط واحدهای اقتصادی بسیار ضروری می باشد. از این رو مودیان مالیاتی می بایست در زمان اعلام شده از سوی ثبت نام کنند و بعد از بررسی، مالیات متعلقه به tax.gov.ir سازمان امور مالیاتی برای تسلیم اظهارنامه مالیاتی در سامانه .آنها اعلام خواهد شد و باید برای پرداخت قبض مالیات اقدام نمایند

هنگامی که مودیان بر ای پرداخت قبض مالیاتی به صورت اینترنتی در سامانه اقدام می کنند، دیگر نیازی به مراجعه حضوری نخواهند داشت. در این شرایط پس از ثبت نام در سامانه قبض مالیات و عوارض برای شما صادر می شود و پس از اینکه قبض را دریافت کردید، می توانید از طریق شناسه قبض و شناسه پرداخت از طریق درگاه های بانک ملی، برای پرداخت قبض مالیاتی خود اقدام کنید. برای آشنایی بیشتر با روند پرداخت، در ATM اینترنت بانک، تلفنبانک و .ادامه توضیحاتی ارائه خواهیم کرد

## چگونگی پرداخت قبض مالیاتی

سازمان امور مالیاتی برای کم کردن میزان مراجعات حضوری مودیان به سازمان برای پرداخت قبوض مالیاتی، ۲۵ **نحوه پرداخت قبض مالیات** به این صورت است که مودیان می مشرایط روش پرداخت الکترونیک را فراهم کرده است توانند با ثبت نام در سامانه و تکمیل فرم، قبض مالیات را از طریق شناسه پرداخت و شناسه قبض بپردازند. از این رو جهت اسم نویسی در سامانه و صدور قبض مالیاتی باید اقدامات زیر را انجام دهند

ابتدا بايد وارد سيستم پرداخت سامانه امور مالياتي شويد 🗸

در مرحله بعد اطلاعات مورد نیاز قبض را تکمیل کنید و تاییدیه اطلاعات را دریافت نمایید 🗸

.در مرحله بعد برای شما قبض صادر خواهد شد که می توانید با شناسه پرداخت و شناسه قبض آن را بپردازید 🗸

در آخر نیز می توانید از طریق کارت های عضو شتاب، عابر بانک یا باجه های بانکی بر ای پر داخت آن اقدام کنید 🗸

وارد می شوید، باید قبل از ورود به سیستم حتماً نام کاربری و کلمه tax.gov.ir دقت داشته باشید هنگامی که به سامانه :عبور را از پست دریافت کرده باشید. برای برای دریافت شناسه قبض نیز باید مراحل زیر را باید طی کنید

.پس از وارد کردن نام کاربری و رمز عبور، اطلاعات ثبت شده نمایش داده می شود و باید صحت آنها را بررسی کنید 🗸

اطلاعاتي مثل نوع ماليات، مرحله وصول، كلاسه پرونده، منبع ماليات، نوع ماليات بر عملكرد را بررسي كنيد 🗸

در گام بعد اطلاعات مربوط به مالیات به شما نمایش داده می شود و باید تمام کار های مربوطه را پر کنید و در صورت 🔽 .خالی بودن گزینه عدد صفر را درج کنید

.در مرحله بعد با انتخاب گزینه ادامه عملیات اطلاعات کلی به شما نمایش داده می شود 🗸

[caption id="attachment\_15655" align="aligncenter" width="574"]

يى [caption]با نحوه پرداخت قبض ماليات

روی لینک آبی رنگ کلیک برای کسب اطلاع از این موضوع که مالیات بر ارزش افزوده چیست؟ نمایید

## راهنمای تصویری پرداخت قبض مالیات

همانگونه که اشاره شد سازمان امور مالیاتی بر ای تسهیل امور مربوط به مالیات از جمله پرداخت قبوض، سامانه کے را به عنوان درگاه ملی خدمات مالیات ایجاد کرده و شما می توانید قبض مالیات خود را از طریق این سامانه tax.gov.ir .پرداخت نمایید. در ادامه راهنمای گام به گام و تصویری پرداخت قبض مالیاتی به شما ارائه خواهد شد

شويد payments.tax.gov.ir ابتدا بايد وارد سايت پرداخت صدور قبض مالياتي به آدرس 🗸

سامانه پرداخت قبوض برخط مالياتى

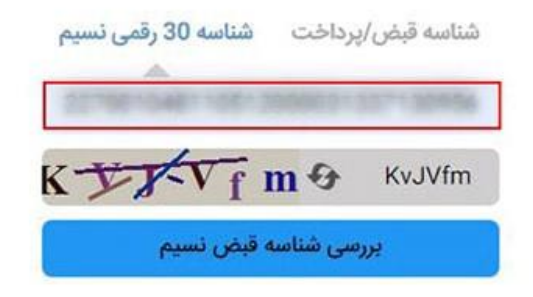

. شناسه ۳۰ رقمی نسیم را انتخاب کنید. شناسه قبض مالیات خود را در کادر تعیین شده وارد نمایید 🗸

| 1400/10/07                      | شماره قيض :<br>تاريخ صدور قيض:                                                                                | فيض                                                                                                    | مدور                                                                                                    | ، کشور                                                                               | ان امور مالبانج | سارها                                                               |
|---------------------------------|----------------------------------------------------------------------------------------------------|----------------------------------------------------------------------------------------------------|----------------------------------------------------------------------------------------------------|--------------------------------------------------------------------------------------|-----------------|---------------------------------------------------------------------|
| د 42 رقمن                       | شناسه واربز 30 رفعی و بارک<br>                                                                                |                                                                                                    | ارزش افزوده<br>بقدی                                                                                                    | نهرات - شهر<br>نوع :<br>تحوه برداخت :                                                | حفوقي           | اداره کل امور مالیانی :<br>سال عملکرد :<br>نوع مؤدی:                |
|                                 | شماره حساب :<br>شماره کارت حساب :                                                                             | ي :<br>ر کالا و حدمات                                                                                                   | شناسه ملو<br>کدیستن :<br>بع مالیانی : <mark>هالیات سا</mark> ر                                                                                                    | نام مؤدی:<br>شماره افصادی :<br>م                                                     | وارباعه         | واحد مالبانی :<br>شماره برونده :<br>نشانی:<br>مرحله وصول : اط       |
| نوع پرداخت                      | جمع                                                                                                    | سابر                                                                                                    | حربعه                                                                                                    | عوارص                                                                                |                 | اصل عاليات                                                          |
| نقدى                            | 29,490,000                                                                                                    |                                                                                                    | -                                                                                                    | -                                                                                    |                 | 29,490,000                                                          |
|                                 |                                                                                                    |                                                                                                    | رار ریال                                                                                                    | و نه مىلبون جهارصد و نود غ                                                           | ست و            | حمو مبلغ به جروف :                                                  |
| وجوه دولتي" /<br>برگه انجام شود | رفمن<br>ی بین بانکی (سانتالیایا)<br>، فوض و مگر پرداخت ها" / "پرداخت<br>سانتا( پایا) ،حتماً پرقراز در پشت این | مجهرته باركدخوان هان ۲۲<br>ستور العمل يرداخت الكترونيّ<br>سلور العملي كرينه "يرداخت<br>باب<br>دستور يرداخت الكترونيكي ( | یر<br>کارت خوان مستقر در ادارات کل<br>بایک های کشور از طوی قره پردارانک<br>با حسکاه های فور پردارانک<br>برازد نفوده شماره کارت خط<br>اخت درشعی بانک نوسط قرم<br>انتخاب شود. | قابل برماخت<br>دستگاه های<br>نمامی شعب<br>ناسته مورت<br>"بارگد" ، سیم<br>در مورت برم |                 | شعاره جک<br>نام رانگ:<br>تاریخ سررسید:<br>شعاره نعاس :<br>کد بستی : |

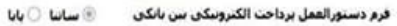

.در ادامه گزینه ای با عنوان "بررسی شناسه قبض نسیم" را انتخاب نمایید تا صفحه زیر برای شما به نمایش در آید 🗸

| سامانه پرداخت قبوض برخط مالیاتی |                    |                                |
|---------------------------------|--------------------|--------------------------------|
|                                 | نام اداره:         | ارزش افزوده شهر و استان تهران  |
|                                 | شماره حوزه:        |                                |
|                                 | منبع:              | مالیات سایر کالا و خدمات       |
|                                 | عملکرد:            | ارزش افزوده                    |
|                                 | سال عملکرد:        | 1400                           |
|                                 | شناسه پرداخت نسیم: | 227401046110012888021327130498 |
|                                 | شماره قبض:         | POLITICIONIA                   |
|                                 | تاريخ صدور:        | 1400/10/07                     |
|                                 | وضعيت قبض:         | تحويلى                         |
|                                 | مبلغ قبض:          | 29,490,000                     |
|                                 | صاحب قبض:          |                                |
|                                 |                    |                                |

در این صفحه می توانید اطلاعات خود را از قبیل نام اداره، تاریخ صدور، مبلغ و نام صاحب قبض را مشاهده کنید. در ۲۵ .صورتی که از اطلاعات وارد شده اطمینان دارید، گزینه پرداخت را انتخاب کنید

پس از اینکه گزینه پرداخت را انتخاب کردید، در این مرحله باید اطلاعات کارت بانکی خود را وارد کنید و عملیات کے۔ .خواهید شد evat.ir پرداخت انجام دهید و پس از پرداخت وارد سامانه

در شرایطی که نتوانستید به فرم قبض مالیات دسترسی داشته باشید، نیاز به شناسه واریز خواهید داشت .برای دریافت ۓ مراجعه کنید و پس از تکمیل اطلاعات لازم، قبض مالیات و عوارض خود را www.evat.ir قبض می توانید به سایت دریافت کنید

با ما در طلوع پدیده همر اه باشید بر ای آشنایی با مفهوم **حقوق و دستمزد** 

برداخت قبض مالیات از طریق سایت سازمان امور مالیاتی

را در tax.gov.ir در این بخش راهنمای گام به گام پرداخت مالیات از طریق سایت سازمان امور مالیات به آدر سے ج اختیار شما قرار می دهیم

. شويد و گزينه ساير خدمات مالياتي را انتخاب كنيد tax.gov.ir ابتدا وار د سايت ساز مان امور مالياتي به نشاني 🗸

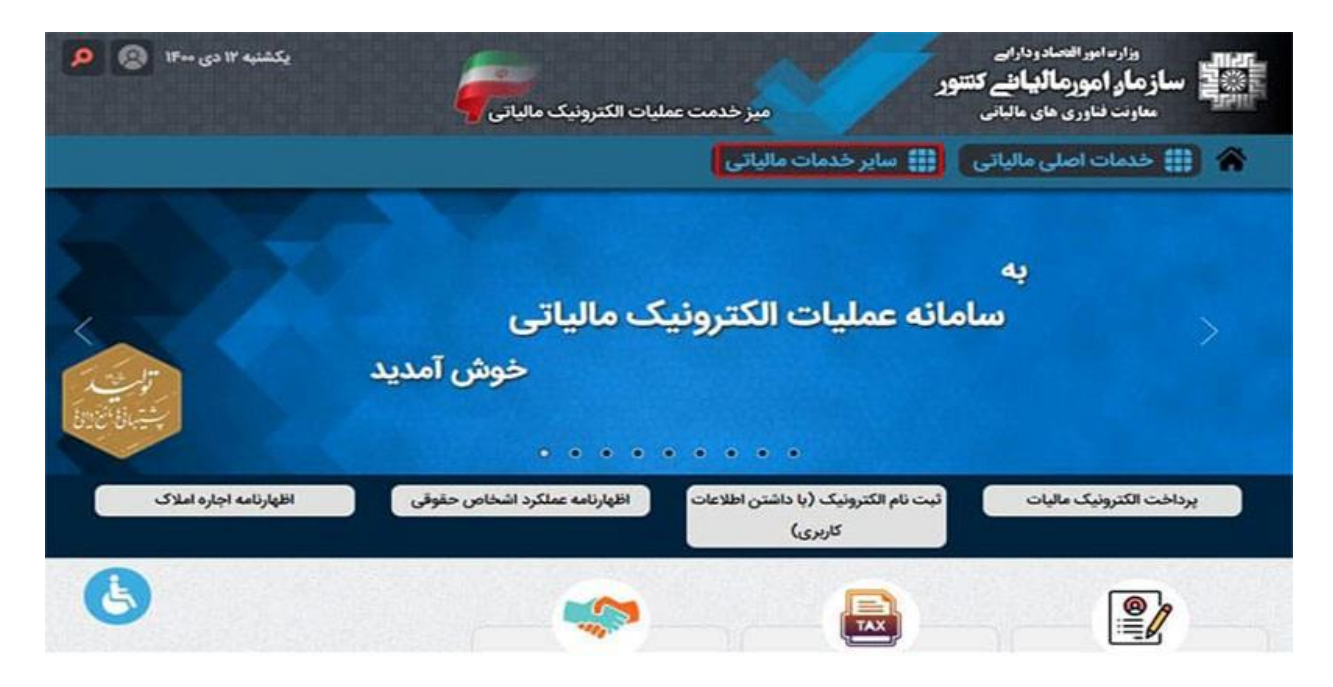

. پس از كليك بر روى گزينه مورد نظر، وارد بخش "پرداخت الكترونيك ماليات" شويد 🗸

| یکشنبه ۱۲ دی ۱۴۰۰<br>۱کترونیک مالیاتی     | میز خدمت عملیات                                  | وزارد امور اقتصاد ودارائی<br>ساز مار امور مالیا نئے کنتنور<br>معاونت فناوری های مالیاتی |       |
|-------------------------------------------|--------------------------------------------------|-----------------------------------------------------------------------------------------|-------|
|                                           | خدمات مالیاتی                                    | 🚻 خدمات اصلی مالیاتی 🗰 سایر                                                             | *     |
| ی کشور و اداره کل ثبت شرکتها و موسسات غیر | ينجره واحد سازمان امور ماليات                    | درخواست ابلاغ الكترونيك                                                                 | •     |
|                                           | • تجارى                                          | صدور صورتحساب الكترونيكي                                                                |       |
| ە سە تەربىلە (11)                         | <ul> <li>مالیات مقطوع دریافت کنندگا</li> </ul>   | استعلام بلوک و ردیف ارزش معاملاتی                                                       | 01    |
| ن سکه تحویلی ال                           | <ul> <li>مالیات مقطوع دریافت کنندگا</li> </ul>   | ستعلام بدهى مالياتي                                                                     | •     |
|                                           | <ul> <li>مالیات مقطوع دریافت کنندگا</li> </ul>   | ستعلام گواهی پرداخت مالیات پر درآمد مشاغل خودرو                                         | n • 🕈 |
|                                           | <ul> <li>نشانی ادارات کل امور مالیاتی</li> </ul> | ستعلام محصولات بخش کشاورزی معاف از برگشت ارز                                            | •     |
| ونده مالباتی وزو به الم                   | <ul> <li>استعلام وجود یا عدم وجود پر</li> </ul>  | ستعلام میزان رفع تعهد ارزی                                                              | 1 0   |
| ، نام الکترونیک                           | <ul> <li>یادآوری اطلاعات کاربری ثبت</li> </ul>   | ستعلام و اخذ کد فراگیر اتباع خارجی                                                      |       |
| نام الکترونیک                             | <ul> <li>یادآوری شماره رهگیری ثبت</li> </ul>     | رداخت الكترونيك ماليات                                                                  | •     |

. سپس بر ای شما صفحه زیر نمایش داده می شود که باید گزینه "سامانه پر داخت الکترونیکی مالیات" را انتخاب کنید 🗸

## 🕋 🏢 خدمات اصلی مالیاتی 👖 🏭 سایر خدمات مالیاتی

سامانه صدور قبض ماليات و يرداخت الكترونيك

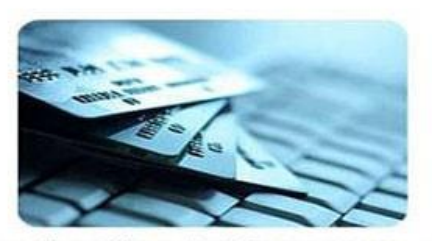

این سیستم جهت صدور شناسه قبص و شناسه پرداخت بصورت آنلاین و پرداخت مالیات آنلاین طراحی شده است. جهت استفاده از این سیستم شما باید در سیستم ثبت نام کد اقتصادی اطلاعات خود را وارد کرده و سپس اطلاعات کاربری خود را کتبی و در قالب نامه دریافت کرده باشید. جهت ورود به سیستم پرداخت الکترونیک مالیات شما نیاز به داشتن نام کاربری و کلمه عبور دارید.

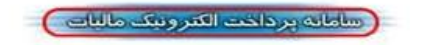

نام کاربری و رمز عبور را در کادر های تعیین شده وارد کنید و دکمه ورود را انتخاب نمایید تا بتواند اطلاعات ✔ کاربری خود را مشاهده کنید

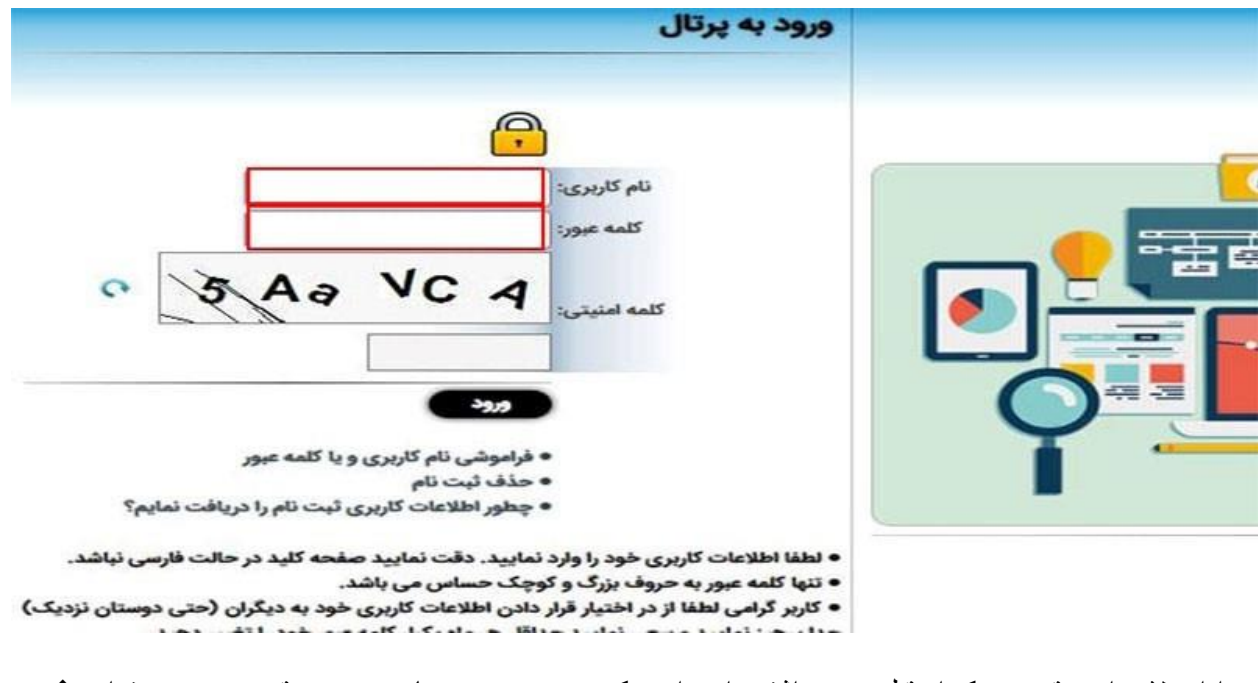

در ادامه لازم است قبوضی که از قبل وجود داشته را پرداخت کنید و در صورت نیاز به صدور قبض جدید می توانید ✔ از منوی سمت راست روی گزینه «پرداختها/ قبض مالیاتی» کلیک کنید و سپس گزینه «ایجاد قبض جدید» را انتخاب نمایید

|                    | رایے<br><b>لئے گننٹور</b><br>الیانی پرتال ثبت نام و خدمات جامع الکترونیک مالیاتی |                                |                  |              |                       |                          |                                          |                                    | داراء<br>ب <b>الغ</b><br>مال | وزارت امور اقتصاد ودا<br><b>ساز مار، امورمالیا</b><br>معاونت فناوری های م |                              |                                                       |   |                             |    |
|--------------------|----------------------------------------------------------------------------------|--------------------------------|------------------|--------------|-----------------------|--------------------------|------------------------------------------|------------------------------------|------------------------------|---------------------------------------------------------------------------|------------------------------|-------------------------------------------------------|---|-----------------------------|----|
| مدد الموج از سرستم | تغيير كلمه                                                                       |                                | 100              |              | and the second second |                          |                                          |                                    |                              |                                                                           | ت / قيوض                     | نبت نام / پرداد                                       | 5 | THE OWNER AND ADDRESS OF    |    |
|                    |                                                                                  |                                |                  |              |                       |                          |                                          | نيده<br>ا                          | اخت لة                       | اتی پرد                                                                   | ض ماليا                      | يست قبوه                                              | 1 | Cale Internet aluta         |    |
| رداخت را به هر روش | ه قشن وه                                                                         | ر آن می توالید شناس            | ود دارد. علاوه ب | ندی نیز وہ   | دفت اللاين هر ا       | ر امکان پرد<br>ر می شود. | اهید داشت. همچنین<br>ساعت یکیئر بروز سال | مالیاتی خود را خو<br>بن سلحه هر یک | کیه قبرش<br>د اطلاعات ا      | مشاهده آ<br>قت زماري                                                      | <b>)</b><br>مەلىكەن<br>ئىلىر | جا <b>د ایش جدیا</b><br>اسا در این صلا<br>بکری برداخت | • | پرونده الکترونیک            | ŧ  |
| -                  |                                                                                  |                                |                  |              |                       |                          |                                          |                                    |                              |                                                                           |                              |                                                       |   | ا صلحه نخست                 |    |
| وفعيت يردافت       | -eje-                                                                            | الاارد مالياتي                 | تاريخ صدور       | ال ساكرد     | -                     | مقدارما                  | شناسه پرداخت                             | ننامه فيض                          |                              | ن اليات<br>ع ماليات                                                       | پردادیت ت<br>اس او           |                                                       |   | وبرايش اطلاعات لبت نام      |    |
|                    |                                                                                  |                                |                  |              |                       |                          |                                          | 6                                  | ناسه دولتی                   |                                                                           | پرداخت لنا                   | يست فيوض                                              | 2 | تعيين مشعوليت لرزش افزوده   |    |
| ه وضعیت پرداخت     | -112                                                                             | ادارهمالیالی                   | تزيخ صدور        | سل<br>عملکرد | ملدار ماليات<br>زبال  |                          | شناسه فيش                                |                                    | ~                            | •                                                                         | لوع<br>ماليات                | شناستامه<br>فیض                                       |   | ليت محل الأمتكاد روى نقشه   |    |
| -                  |                                                                                  | ارزش افزوده شهر<br>استان نهران |                  | 1400         | 12                    |                          |                                          | -                                  | ماير كالا و                  | ماليات ،<br>خدمات                                                         | ارزش<br>افزوده               | Current                                               |   | نعايش تاريخچه وضعيت ثبت نام |    |
|                    |                                                                                  |                                |                  |              |                       |                          |                                          |                                    |                              |                                                                           |                              |                                                       |   | جاب خلاصه اطلاعات ثبت نام   |    |
|                    |                                                                                  |                                |                  |              |                       |                          |                                          |                                    |                              |                                                                           |                              |                                                       |   | پرداخت ها/قِض مالياتي       | \$ |
|                    |                                                                                  |                                |                  |              |                       |                          |                                          |                                    |                              |                                                                           |                              |                                                       |   | ايجاد قيض جديد              |    |
|                    |                                                                                  |                                |                  |              |                       |                          |                                          |                                    |                              |                                                                           |                              |                                                       |   | ليست قبوض يرداخت نشده       |    |
|                    |                                                                                  |                                |                  |              |                       |                          |                                          |                                    |                              |                                                                           |                              |                                                       |   |                             |    |

خلاصه مطلب

در این مقاله به بررسی **نحوه پرداخت قبض مالیات** به روش اینترنتی آشنا شدید. سازمان امور مالیاتی برای کاهش مراجعات مودیان مالیاتی به سازمان، سامانه ای راهاندازی کرده است که از طریق آن افراد می توانند بدون مراجعه حضوری، قبض مالیاتی خود را پرداخت کنند. پرداخت قبض مالیات برای شرکت ها و موسسات بسیار ضروری می باشد. بنابراین لازم .است قبل از هر چیز با روند پرداخت این قبض آشنایی کافی داشته باشند

لازم به ذکر است اگر مدیر ان شرکت ها در مدت زمان تعیین شده از سوی سازمان مالیات، نتوانند بدهی مالیاتی خود را پرداخت کنند، جریمه خواهند شد. چنانچه در ارتباط با نحوه پرداخت قبض مالیات سوالی داشته باشید یا در هر کدام از تماس مراحل پرداخت نیازمند دریافت راهنمایی و اطلاعات تکمیلی باشید، می توانید با کارشناسان ما در <mark>طلوع یدیده</mark> .بگیرید تا در اسرع وقت پاسخگوی سوالات شما عزیزان باشد

بر ای دانلود مطالب این صفحه به صورت پی دی اف کلیک کنید.